### Locate Permalinks for Films on Demand

This tutorial guides the user through locating a permalink for Films on Demand segments or full videos to share with others in the Clayton State community.

### How to Create a Playlist

• Step 1 - From <a href="https://www.clayton.edu/library/">https://www.clayton.edu/library/</a> click the Search tab. Then select "F" in the Alphabetical Resources bar.

| Search                                                                | Books                                                        | Journals                                                                | Multimedia                                          | Guides                                      | Research Help                                                          | FAQs                              | Services                                     | About Us                                              |
|-----------------------------------------------------------------------|--------------------------------------------------------------|-------------------------------------------------------------------------|-----------------------------------------------------|---------------------------------------------|------------------------------------------------------------------------|-----------------------------------|----------------------------------------------|-------------------------------------------------------|
| <b>Search Al</b><br>Use GALIL                                         | <b>l Resourc</b><br>EO @ Clay                                | <b>es</b><br>rton State to t                                            | find full-text art                                  | icles, books                                | , media, conferenc                                                     | e procee                          | dings, and n                                 | nore                                                  |
|                                                                       | GA                                                           | LILEO @ Clayt<br>Full Text – Onli                                       | on State                                            | ] Peer Revie                                | Search                                                                 |                                   |                                              |                                                       |
| <b>Search a</b> S<br>Use the al                                       | <b>Single Res</b><br>phabetica                               | ource<br>l bar to selec                                                 | t a single resour                                   | rce for resu                                | Its targeted by sub                                                    | ject or fo                        | rmat                                         |                                                       |
| AII   A   B                                                           | C   D                                                        | F   G   H                                                               | <b> </b>  K L                                       | M   N   O                                   | P   Q   R   S   T                                                      | U   V                             | <b>w   x   y</b>   3                         | Z                                                     |
| AII A B                                                               | ср <b>г</b> – П                                              | G H I J                                                                 | K L M N O P                                         | QRST                                        | uvwxyz≉                                                                | ŧ                                 |                                              |                                                       |
| F<br>Family Health<br>Family Health<br>to dentistry.                  | <b>h Database</b> ♂<br>Database includ                       | PQ<br>es journals and maga                                              | azines covering a range of                          | í health subjects, fi                       | om sports injuries to women's                                          | health, from fo                   | od and nutrition to n                        | idwifery, from eye care                               |
| Feature Film:<br>Courtesy of the<br>current and ha<br>winning titles. | s for Education<br>e Center for Exce<br>rd-to-find titles, i | n Collection c 6                                                        | nd Teaching (CELT). Featurary adaptations, blockbus | ure Films for Educ<br>sters, classics, scie | ation Collection offers online st<br>nce fiction, foreign films, socia | reaming of a w<br>I issues and ar | ide range of feature<br>nimation studies, ma | films that focus on both<br>ny of which are Academy / |
| Film & Televi<br>Film & Televisi<br>studies. Variety                  | ision Literature<br>on Literature Ind<br>y movie reviews     | e Index with Full Te<br>ex with Full Text offer<br>from 1914 to present | ext ☞                                               | coverage from sc<br>on from the Motior      | holarly and popular sources, ar<br>Picture and Television Photo /      | nd spanning th<br>Archive are als | e entire spectrum of<br>o included.          | film and television                                   |
| Films on Der                                                          | mand 🖻 🙆                                                     |                                                                         |                                                     |                                             |                                                                        |                                   |                                              |                                                       |
| Films on Dema                                                         | and offers online                                            | streaming video titles                                                  | s in the Humanities & Soc                           | ial Sciences, Busir                         | ness & Economics, Health, and                                          | Science.                          |                                              |                                                       |

## ANSWERS. MADE REAL.

• Step 3 – Use the search box to search Films on Demand

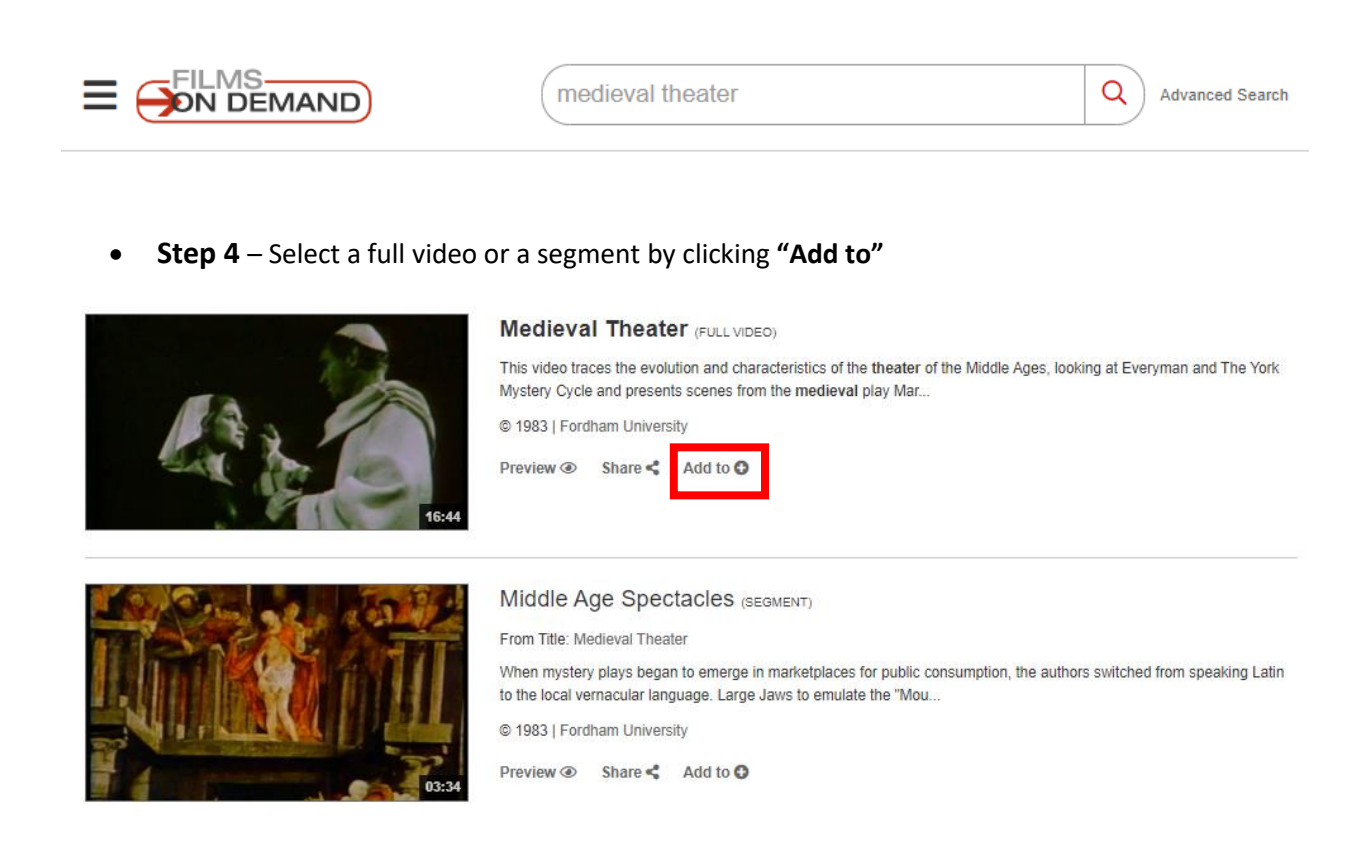

 Step 4 – If you already have an account you can enter your username and password and click login. If you do not have an existing account click "Create a New Account".

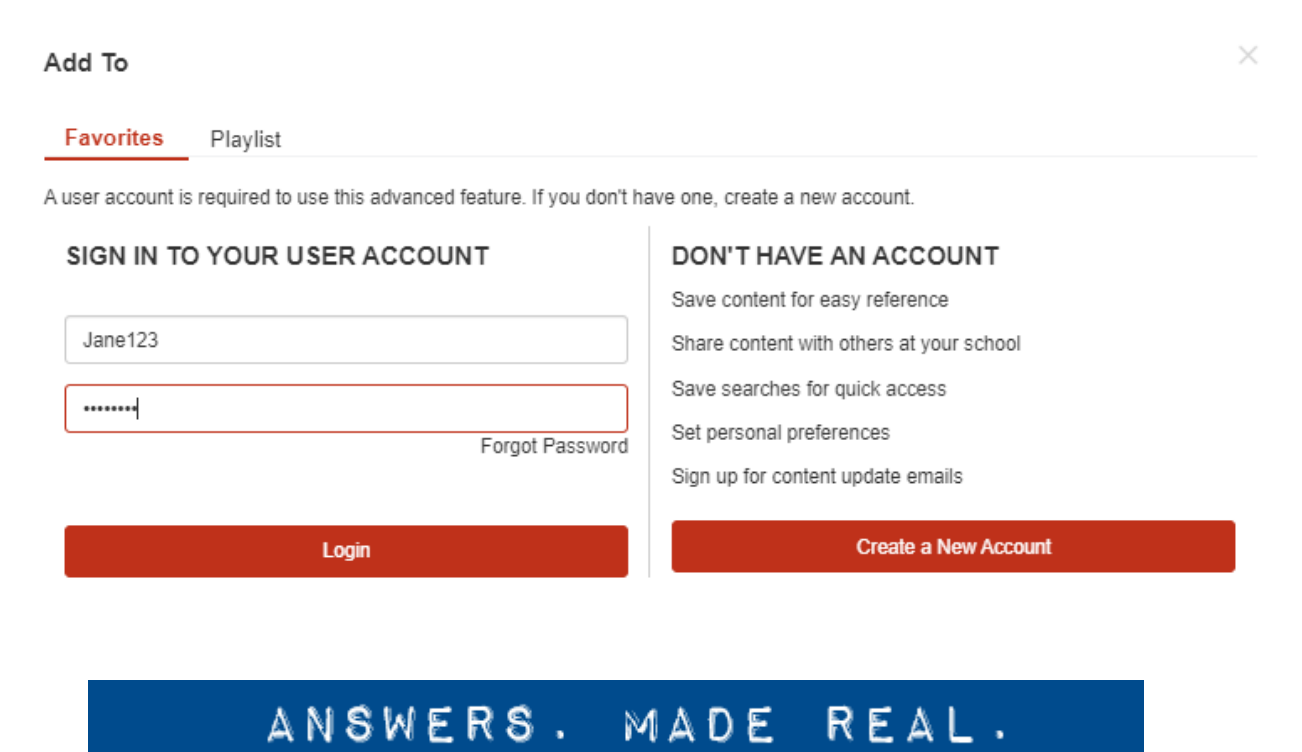

• Step 5 – You can add multiple titles to a playlist. (1) Click Playlist. (2) Click "Create New Playlist" and give your playlist a name. Click Save

|                                          |                                                            | a by 01                                                    | ayton State Oniversity                                                                                                    |
|------------------------------------------|------------------------------------------------------------|------------------------------------------------------------|----------------------------------------------------------------------------------------------------|
| I To                                     |                                                            | $\times$                                                   | Hi, Jane                                                                                                    |
| nvorites Playlist                        |                                                            |                                                            |                                                                                                    |
| ct Items to Add to Playlist              |                                                            |                                                            |                                                                                                    |
| Add Full Title<br>                       |                                                            | د ، ،                                                      | Export All Titles 🛓                                                                                                    |
|                                          |                                                            | 2                                                          | nan and The York                                                                                                    |
| d to Existing Playlist                   |                                                            | ~                                                          |                                                                                                    |
| reate New Playlist <b>2</b>              |                                                            |                                                            |                                                                                                    |
| eater Playlist                           |                                                            |                                                            |                                                                                                    |
| ed in as Jane. Not Jane? Sign out Cancel | Save                                                       |                                                            |                                                                                                    |
|                                          | To<br>vorites Playlist 1<br>t Items to Add to Playlist<br> | To<br>vorites Playlist 1<br>t Items to Add to Playlist<br> | To vorites Playlist 1<br>t Items to Add to Playlist<br>Add Full Title<br>Add All Segments<br>Search<br>Idle Age Spectacles<br>rk Cycle'<br>ary of Nijmegen'': The Devil Taunts<br>t to Existing Playlist<br>eate New Playlist<br>eater Playlist<br>d in as Jane. Not Jane? Sign out<br>Cancel Save |

• Step 6 – Add additional titles to your list. First, close the pop up window by clicking the "X"

| Add To        |                      |
|---------------|----------------------|
| Favorites     | Playlist             |
| Item(s) added | d. Go to My Content. |
|               |                      |

• Step 7 – We can add a segment to our playlist by clicking "Add to"

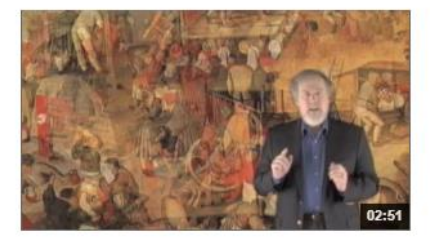

#### Medieval Theater (SEGMENT)

From Title: The Renaissance Theater

During the Middle Ages, religious or liturgical drama thrived in the church performed by nuns and priests, as mystery cycles performed on movable carts, or in the large halls of th...

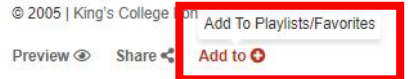

### ANSWERS. MADE REAL.

• Step 8 – Click "Add to Existing Playlist". Select your playlist from the dropdown menu. Click "Save"

| Add to Existing Playlist                 |        |      |
|------------------------------------------|--------|------|
| Theater Playlist                         |        | ~    |
| Create New Playlist                      |        |      |
| Signed in as Jane Not Jane? Sign out     |        |      |
| orgined in as same. Not same : orgin out | Cancel | Save |

• Step 9 – To get the playlist permalink click your name (at the top of the page) then select "My Content"

| Q Advanced Sea                                                   | arch Hi, Jane    |
|------------------------------------------------------------------|------------------|
|                                                                  | 🚘 My Content     |
|                                                                  | 💄 Profile        |
|                                                                  | Account Settings |
| 0)                                                               | Dark Theme OFF   |
| acteristics of the theater of the Middl<br>the medieval play Mar | Log Out          |

## ANSWERS, MADE REAL,

• Step 10 – Select (1) Actions and then (2) Choose "Embed Link"

|                            |          |            | Add Folder 🗅 View All |
|----------------------------|----------|------------|-----------------------|
| Title 🚺                    | Туре 🚺   | Created ↓  |                       |
| Theater Playlist   2 items | Playlist | 12/17/2019 | Actions               |
|                            |          |            | Actions               |
|                            |          |            | Delete                |
|                            |          |            | Move                  |
|                            |          |            | Сору                  |
|                            |          |            | Share                 |
|                            |          |            | Embed/Link            |
|                            |          |            | Edit                  |
|                            |          |            | Add to Search         |

• **Step 11** – Select **"Record URL"** by clicking the **Copy button.** This is the permalink which you will use to access your playlist. The Record URL link can be shared in D2L.

| Embed/Link Play | list                                                                      | ×      |
|-----------------|---------------------------------------------------------------------------|--------|
| Record URL:     | https://go.openathens.net/redirector/clayton.edu?url=https%3a%2f%2ffod.in | Сору 🔗 |
| LTI Link:       | https://go.openathens.net/redirector/clayton.edu?url=https%3a%2f%2ffod.in | Сору 🔗 |

# ANSWERS. MADE REAL.